# 2022 年 ITSA 全國大專程式設計極客挑戰賽 資訊系統與網頁設計應用組 決審試題

#### 注意事項:

- 1. 本試卷共三大題,其配分方式標明在各題中。
- 各題所需用到的參考資料存放於網路檔案伺服器,且依照題號存放於參考檔案夾(例如第一 題參考資料存放於 pl-ref 檔案夾內,第二題參考資料存放於 p2-ref 檔案夾,以此類推)。
- 請將答案上傳至網路檔案伺服器,且依照題號存放入不同的答案檔案夾(例如第一題答案 存入 pl-ans 檔案夾,第二題答案存入 p2-ans 檔案夾,以此類推)。
- 4. 請注意每題答案之檔案命名規則,依該題目說明來存檔。(檔名錯誤以零分計算)

| 題目一:視訊控制播放系統(60分) | 2 |
|-------------------|---|
| 題目二:人員管理系統(40分)   | 3 |
| 題目三:會員資料輸入系統(40分) | 8 |

### 題目一:視訊控制播放系統(60分)

請製作一個播放系統,以下述方式給分。

注意事項如下:

- ① 本題可使用 Javascript、Ajax(或 JQuery 框架)、Html5、CSS 開發。
- ② 做答完畢,請上傳繳交完整開啟此網站所需的所有檔案(請設定成相對路徑)至網路檔案 伺服器之存入 pl-ans 檔案夾中。

③ 如您有完成此題的任何一部分,請在解題自評表上勾選已完成作答。

本題目功能要求如下:

- 1. (10 分) 需有一個按鈕來選擇想要播放視訊的 mp4 檔案。
- 2. (10 分) 選擇好要播放的檔案之後,有一個可播放視訊的畫面。
- (10分)有『播放』、『暫停』的按鈕,按下該按鈕後可顯示目前的狀態為"播放"或"暫 停",並且可正確的執行該動作。
- (10分)有『放大』、『縮小』、『正常』的按鈕,可以執行螢幕"放大"、"縮小"與回到 "正常"螢幕等功能。
- 5. (10分)可調整與顯示音量的捲動軸欄位。
- 6. (10分)可以顯示目前播放位置的時間和總視訊的長度。

### 題目二:人員管理系統(40分)

請製作一個具備有 CRUD 功能之人員網頁管理系統。以下述方式給分。

注意事項如下:

- 本題須使用 HTML5、CSS3、jQuery、Ajax、PHP 與 MySQL 語言完成,以其它方式完成者不 計分。
- ② 做答完畢,請上傳繳交完整開啟此網站所需的所有檔案(請設定成相對路徑)至網路檔案 伺服器之存入 p2-ans 檔案夾中。檔案之命名通則為:『隊別-題號.html』,例如:team01 對題目二的答案應命名為 team01-2.html。
- |③ 如您有完成此題的任何一部分,請在解題自評表上勾選已完成作答。

本題目功能要求如下:

- 1. (共10分)本題請利用本機(localhost) MySQL 伺服器中,建立一 crud 資料庫,並建立 其 user 資料表與各欄位,其中 user 資料表各欄位(如圖 2-1):
  - a. (2分) 建立 crud 資料庫。
  - b. (2分)建立 user 資料表。
  - c. (4分)建立四筆 user\_id、firstname、lastname、address 欄位與資料型態。
  - d. (2分) 設定正確之 primary key。

|   | # | 名稱        | 資料類型    | 長度/設置 |
|---|---|-----------|---------|-------|
| 7 | 1 | user_id   | INT     | 11    |
|   | 2 | firstname | VARCHAR | 50    |
|   | 3 | lastname  | VARCHAR | 50    |
|   | 4 | address   | VARCHAR | 100   |

圖 2-1

- 2. (共9分)當系統網頁載入之後,利用 PHP 程式碼建立 MySQL 資料庫連線,並讀取資料庫所 有資料之後,將所有資料以表格方式或 DIV 區塊方式呈現出(如圖 2-2 畫面所示)。此畫面中 有三個資料輸入欄位(姓、名字與住址)以及三個按鈕(新增、刪除與儲存按鈕)。
  - a. (3分) 畫面有確實呈現三個輸入欄位,以及三個按鈕。
  - b. (3分)正確讀取資料庫資料。
  - c. (3分)顯示正確資料畫面。

#### 2022 年 ITSA 全國大專校院程式設計極客挑戰賽(資訊系統與網頁設計應用組) 決賽試題

| ← → C © 127.0.0.1/crud/index.php |        |         | Q                   | le 🛧 🕈 (                     | ) 🚱 🗑 🚯 🖪 🚟 🗢                   | 1 . 0 | A 📕 🦁 I | @ 🤙 📴 🗢 | • 🛚 🗯 🖬 🚥 🗄    |
|----------------------------------|--------|---------|---------------------|------------------------------|---------------------------------|-------|---------|---------|----------------|
|                                  | - 2022 | ITSA Ge | 2022<br>States Cold | 2 ITS<br>SERIE<br>Tegiate Pr | A<br>如居圣拟国教王<br>ogramming Conte |       |         | €<br>€] | 44<br>2/<br>23 |
|                                  | 人員管理調  | 系統      |                     |                              |                                 |       |         |         |                |
|                                  | 姓      | 姓       | 名字                  | 住址                           | 執行動作                            |       |         |         |                |
|                                  |        | Ξ       | 大明                  | 台北市                          | MERRE   Both                    |       |         |         |                |
|                                  | 10.F   | DR.     | 鏡明                  | 台中市                          | 196.00. (B150)                  |       |         |         |                |
|                                  | 住址     | 李       | 天天                  | 高雄市                          | and   Hitt                      |       |         |         |                |
|                                  | 儲存     |         |                     |                              |                                 |       |         |         |                |

圖 2-2

- (共6分)當使用者輸入三筆資料,姓、名字與住址時,點擊『儲存』按鈕時,三筆資料 會自動增加至右邊的人員資訊表格中(顯示如圖 2-3、圖 2-4)。
  - a. (3分) 輸入資料新增至資料表中。
  - b. (3分) 輸入資料顯示至網頁中。

|                                  |                                                                                 |                |                            |       |                                 |         |            | ~ - ø ×           |
|----------------------------------|---------------------------------------------------------------------------------|----------------|----------------------------|-------|---------------------------------|---------|------------|-------------------|
| ← → C ④ 127.0.0.1/crud/index.php |                                                                                 |                |                            |       | Q 🖻 🖈 🕈 🖉 🚱 I                   | 🛛 🚯 🖪 😁 | II 🛛 🖬 🔺 🛛 | • • • • • • • • • |
|                                  | ()<br>()<br>()<br>()<br>()<br>()<br>()<br>()<br>()<br>()<br>()<br>()<br>()<br>( | 大亚(<br>175.A G | 2022<br>States<br>ceks Col | 2 ITE | 公<br>达远军圣武震观章<br>rogramming Com |         | ₹<br>₹}    |                   |
|                                  | 人員管理系統                                                                          | Č              | 87                         | (F))  | 族行動作                            |         |            |                   |
|                                  | 强                                                                               | E              | 大明                         | 台北市   | AN 1 84                         |         |            |                   |
|                                  | 名字                                                                              | 14             | 编明                         | 出中市   |                                 |         |            |                   |
|                                  | 45/5                                                                            | *              | 天夫                         | 東政市   |                                 |         |            |                   |
|                                  | 原東市                                                                             |                |                            |       |                                 |         |            |                   |
|                                  | व्यय                                                                            |                |                            |       |                                 |         |            |                   |

圖 2-3

| ⊗ 127.0.0.1/orud/index.php × +   |                                                           |               |                            |                            |                                  |           | ν – σ ×                 |
|----------------------------------|-----------------------------------------------------------|---------------|----------------------------|----------------------------|----------------------------------|-----------|-------------------------|
| ← → C @ 127.0.0.1/crud/index.php |                                                           |               |                            |                            | Q LC 🖈 🅈 🖉 🞯 🗑 🕅                 | 📇 * 🗄 🖲 O | A 📕 🛡 🗃 🔶 🕶 🗣 🗏 🇯 🖬 🕥 🗄 |
|                                  | ↓<br>(二)<br>(二)<br>(二)<br>(二)<br>(二)<br>(二)<br>(二)<br>(二) | 大王式<br>ITSA G | 2028<br>Statis<br>eeks Col | 2 ITE<br>ElET<br>Tegiate P | 口<br>如客說環選<br>cogramming Contest |           |                         |
|                                  | 人員管理系統                                                    | 5             |                            |                            |                                  |           |                         |
|                                  | RE                                                        | 姓             | 名字                         | 住址                         | 執行動作                             |           |                         |
|                                  | 23                                                        | Ŧ             | 大明                         | 出北市                        | 100 BA                           |           |                         |
|                                  | 97                                                        | ia .          | 瞬時                         | 台中市                        | 100 Bit                          |           |                         |
|                                  | 住址                                                        | *             | 天夫                         | 東政市                        | 66 8.0                           |           |                         |
|                                  |                                                           | 18            | 7675                       | 原来市                        | 201 010                          |           |                         |
|                                  | 68.07                                                     |               |                            |                            |                                  |           |                         |
|                                  |                                                           |               |                            |                            |                                  |           |                         |
|                                  |                                                           |               |                            |                            |                                  |           |                         |

圖 2-4

- (共9分)當點擊『編輯』按鈕時,會跳出如圖 2-5 之更新畫面;輸入更新資料後,點擊 『更新』按鈕如圖 2-6,更新完成後如圖 2-7 所示。
  - a. (3分) 跳出更新畫面(如圖 2-5)。
  - b. (3分)更新資料新增至資料表中(如圖 2-6)。
  - c. (3分)更新資料顯示至網頁中(如圖 2-7)。

|                                    |                                                               |                             |     |                    |                   | v – d ×             |
|------------------------------------|---------------------------------------------------------------|-----------------------------|-----|--------------------|-------------------|---------------------|
| ← → C (0) 127.0.0.1/crud/Index.php |                                                               |                             |     | Q @ \$ † 0 6 9 6 1 | B 📇 🗢 🗄 🖪 G 🛦 📕 ' | 🕫 🚥 🔹 💀 🗣 🔋 🛪 🖬 🚳 : |
|                                    | 世<br>()<br>()<br>()<br>()<br>()<br>()<br>()<br>()<br>()<br>() | 大員<br>王<br>太明<br>住址<br>自22作 | 25  | formest            |                   |                     |
|                                    | н                                                             | H 89                        | Et  | NO.57              |                   |                     |
|                                    | 67                                                            | 三 大明                        | #2月 | (11) (12)          |                   |                     |
|                                    |                                                               | in in 19                    | 出中間 | 1 B. B.            |                   |                     |
|                                    | 住地                                                            | 家 关关                        | 英雄市 | 446 [ 849          |                   |                     |
|                                    |                                                               | 1 <b>4</b> 7575             | 展集地 |                    |                   |                     |
|                                    | 447                                                           |                             |     |                    |                   |                     |
|                                    |                                                               |                             |     |                    |                   |                     |
|                                    |                                                               |                             |     |                    |                   |                     |
|                                    |                                                               |                             |     |                    |                   |                     |
|                                    |                                                               |                             |     |                    |                   |                     |
|                                    |                                                               |                             |     |                    |                   |                     |
|                                    |                                                               |                             |     |                    |                   |                     |
|                                    |                                                               |                             |     |                    |                   |                     |
|                                    |                                                               |                             |     |                    |                   |                     |

圖 2-5

#### 2022 年 ITSA 全國大專校院程式設計極客挑戰賽(資訊系統與網頁設計應用組) 決賽試題

| S 127.0.0.1/crud/index.php × +     |                                                                         |     |                                  |     | ·                                             |
|------------------------------------|-------------------------------------------------------------------------|-----|----------------------------------|-----|-----------------------------------------------|
| ← → C (0) 127.0.0.1/crud/index.php |                                                                         |     |                                  |     | 오 순 ☆ 🕈 🕫 😉 🚳 🗱 🧱 🗢 🗄 🖲 🛛 🔺 📕 🦁 📾 🔶 🗣 🤴 🇯 🔲 🔮 |
|                                    | 世<br>一<br>二<br>二<br>二<br>二<br>二<br>二<br>二<br>二<br>二<br>二<br>二<br>二<br>二 | 新人員 | 95<br>王<br>高字<br>小司<br>住址<br>自立術 | 85  |                                               |
|                                    | 12                                                                      | 10  | 87                               | 42  | Autor                                         |
|                                    |                                                                         | Ŧ   | 大明                               | 825 | (a) a                                         |
|                                    | 87                                                                      | 14  | 時間                               | #Pm | (a) an                                        |
|                                    | ŒΨ                                                                      | 3   | 关天                               | 展調用 |                                               |
|                                    |                                                                         | 38  | 7575                             | 服務市 | Ten   11                                      |
|                                    | 40                                                                      |     |                                  |     |                                               |
|                                    |                                                                         |     |                                  |     |                                               |
|                                    |                                                                         |     |                                  |     |                                               |
|                                    |                                                                         |     |                                  |     |                                               |
|                                    |                                                                         |     |                                  |     |                                               |
|                                    |                                                                         |     |                                  |     |                                               |
|                                    |                                                                         |     |                                  |     |                                               |
|                                    |                                                                         |     |                                  |     |                                               |

圖 2-6

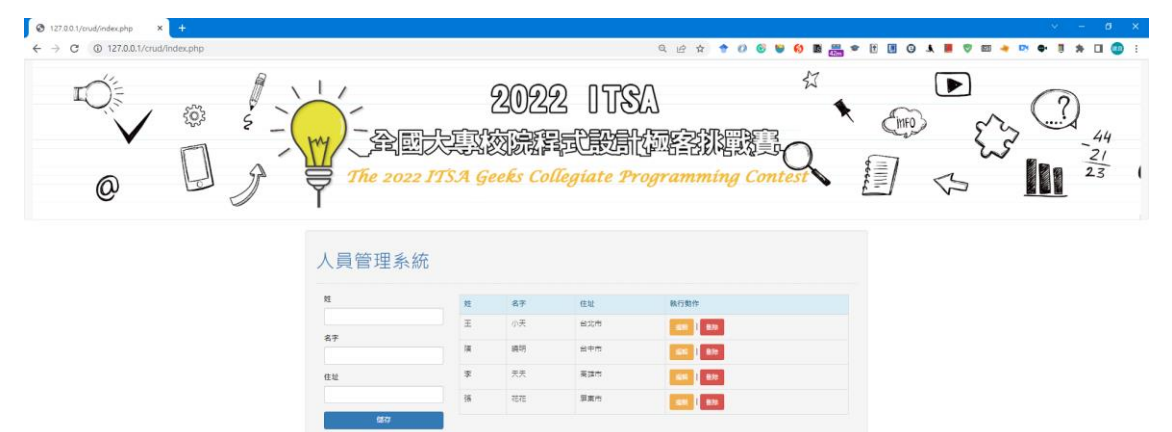

圖 2-7

- (共6分)當點擊『刪除』按鈕時,該筆資料會自畫面中被刪除,如圖2-8所示資料「張 花花」被刪除。
  - a. (3分)資料庫中資料被刪除。
  - b. (3分) 刪除資料不會顯示至網頁中。

|                                  |                                         |        |                            |                    |                                  |             |               | ~ - ø ×         |
|----------------------------------|-----------------------------------------|--------|----------------------------|--------------------|----------------------------------|-------------|---------------|-----------------|
| ← → C ③ 127.0.0.1/crud/index.php |                                         |        |                            |                    | Q @ ☆ ♦ Ø ତ ♥                    | 😣 🖪 🖷 🕈 🗷 🗷 | 0 A 📕 🛡 🖬 🔺 🛛 | 🕫 🗣 🔋 🖈 🖬 🌚 E   |
| © ©<br>@ []                      | S - C - C - C - C - C - C - C - C - C - | TTSA G | 2028<br>Statis<br>reks Col | 2 ITS<br>Regiate P | 公<br>K國語別理選手<br>cogramming Conte |             |               | $\frac{24}{23}$ |
|                                  | 人員管理系編                                  | 充      |                            |                    |                                  |             |               |                 |
|                                  | RE.                                     | 斑      | 名字                         | 住址                 | 執行對作                             |             |               |                 |
|                                  |                                         | Ξ      | <b>小</b> 天                 | 830                | 8.0                              |             |               |                 |
|                                  | 名字                                      | 14     | 調明                         | 台中市                | an   810                         |             |               |                 |
|                                  | 住址                                      | *      | 天夫                         | 東洋市                | 60                               |             |               |                 |
|                                  | <b>#</b> 7                              | -      |                            |                    |                                  |             |               |                 |

圖 2-8

## 題目三:會員資料輸入系統(40分)

設計一個會員資料輸入系統,以下述方式給分。

注意事項如下:(未依下述規定的隊伍將扣總得分兩分)

- ① 本題須使用 JavaScript、jQuery、HTML5 及 CSS3,以其它方式完成者不計分。
- ② 本題必須繳交三個檔案,分別為 JavaScript(或 jQuery)、HTML5 及 CSS3 檔,用於儲存 會員資料輸入系統所需 JavaScript(或 jQuery)程式碼、HTML5 及 CSS3 設計內容,上傳 後置於同一目錄,檔案路徑請設定成相對路徑。(注意: JavaScript 程式碼不可置入 HTML5 檔)
- ③ 繳交檔案的主檔名為 teamXXX (XXX 為每一隊的編號),例如第 21 隊應繳交 team021.js, team021.html 及 team021.css 等 3 個檔案。
- ④ 做答完畢,請上傳繳交完整開啟此網站所需的所有檔案(請設定成相對路徑)至網路檔案 伺服器之存入p3-ans 檔案夾中。

⑤ 如您有完成此題的任何一部分,請在解題自評表上勾選已完成作答。

本題目功能要求如下:

- (共5分)完成會員資料輸入系統介面(介面內各元件必須符合以下要求,網頁顏色及字型由各參賽隊伍自訂)。
  網頁開啟後(顯示如圖 3-1),頁面所有元件必須依據圖 3-1 所示排版,所有元件的屬性規範如下:
  - a. 『確認』為按鈕。
  - b. 『性別』右方的三個 Radio Buttons 屬於同一群組。
  - c. 所有輸入框在使用者未輸入前,應以淺色顯示輸入資料的說明。
  - d. 『通訊地址』右方為一 Checkbox。

|     |                  | ABO            | C俱樂部會      | 員申請     |      |               |  |
|-----|------------------|----------------|------------|---------|------|---------------|--|
| 姓名  | 請輸入姓名            |                |            |         |      |               |  |
| 性別( | ●男性○女性○不明        | 出生年月日          | mm/dd/yyyy |         | 聯絡電話 | (xx)1234-5679 |  |
| 戶籍如 | 也址               |                |            |         |      |               |  |
| 請難  | 前入戶籍地址           |                |            |         |      |               |  |
| 通訊は | 也址口同戶籍地址         |                |            |         |      |               |  |
| 請朝  | 俞入通訊地址           |                |            |         |      |               |  |
| 電子動 | 部件帳號             |                |            |         |      |               |  |
| 請賴  | 前入電子郵件帳號         |                |            |         |      |               |  |
| 再次輔 | 前入電子郵件帳號         |                |            |         |      |               |  |
| 請珥  | F次輸入電子郵件帳號       |                |            |         |      |               |  |
| 密碼  | 請輸入密碼            | ● (請輸入8位以上密碼,包 | 含不連續之大小寫   | 字母、符號及數 | 败字)  |               |  |
| 密碼到 | 鱼度               |                |            |         |      |               |  |
| 密碼研 | <b>宿認</b> 再次輸入密碼 | ۲              |            |         |      |               |  |
| 確認  | 2.               |                |            |         |      |               |  |
|     |                  |                |            |         |      |               |  |

2. (共5分) 『姓名』、『戶籍地址』與『通訊地址』所對應的文字輸入框在由活動元素(Active element)轉變成非活動元素(Inactive element)時,應立即檢查該輸入資料使否可能為 SQL Injection 的攻擊字串。若輸入資料疑似惡意輸入,則將該輸入框框線轉為紅色,並在該輸入框下方以紅色字體顯示"疑似 SQL Injection 攻擊字串"。

满足以下規則之一的字串視為 SQL Injection 攻擊字串:

- a. 包含以下所列符號:
  - ' # || && ! \*
- b. 包含以下所列字串:

select use drop delete from or and

- 3. (3分) 『出生年月日』輸入欄,須提供日期選單功能。
- (3分)若『通訊地址』右方的『同戶籍地址』被勾選,系統自動將戶籍地址複製到通訊地址。
- 5. (共5分)『電子郵件帳號』所對應的文字輸入框,在由活動元素(Active element)轉變成非活動元素(Inactive element)時,應立即檢查該輸入資料使否符合以下所述電子郵件帳號規則。若輸入資料不符合任一規則,則將該輸入框框線轉為紅色,並在該輸入框下方以紅色字體顯示"電子郵件帳號不符合規則"。
  - a. 電子郵件帳號應依序(由左至右)包含3部分:郵件帳號,@符號及郵件主機網址。
  - b. 郵件帳號由以下字元組成: a-z、A-Z、0-9、底線(\_)和單點(.)。
  - C. 郵件帳號第一個及最後一個符號,不得為底線(\_)和單點(.)。
  - d. 郵件主機網址至少包含兩個以單點 (.) 隔開的字串。
  - e. 單點 (.)不得連續。
- 6. (2分)『再次輸入電子郵件帳號』所對應的文字輸入框,在由活動元素(Active element) 轉變成非活動元素(Inactive element)時,應立即檢查該輸入資料是否與『電子郵件帳號』 所對應的文字輸入框內資料相同。若資料不相同,則將該輸入框框線轉為紅色,並在該輸 入框下方以紅色字體顯示"電子郵件帳號不相同"。
- 7. (4分)『密碼』及『密碼確認』輸入框以圓形黑點表示輸入的符號;使用者點選輸入框右 方眼睛形狀圖示時,密碼輸入框內資料以明碼顯示,使用者再次點選該圖示,恢復以圓形 黑點表示。
- 8. (5分)『密碼』所對應的文字輸入框,在由活動元素(Active element)轉變成非活動元素 (Inactive element)時,應立即檢查該輸入資料使否符合輸入框右方所述密碼規範,若不 符合規範,則將該輸入框框線轉為紅色,並在該輸入框下方以紅色字體顯示"密碼不符合 規範"。
- 9. (4分)密碼輸入時,需在『密碼』強度旁顯示密碼強度。
- 10. (2分)『密碼確認』所對應的文字輸入框,在由活動元素(Active element)轉變成非活動 元素(Inactive element)時,應立即檢查該輸入資料與『密碼』輸入框內資料是否相同, 若不相同,則將該輸入框框線轉為紅色,並在該輸入框下方以紅色字體顯示"兩次輸入密 碼不相同"。
- 11. (2分) 點選『確認』按鈕後,所有空白輸入框及不符合規範的輸入資料,所對應框線改以

紅色標示,並以彈跳視窗顯示"請填入所有資料及修正錯誤資料";否則以彈跳視窗顯示 "資料已填寫完畢,謝謝"。